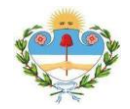

### SISTEMA DE CÉDULAS ELECTRÓNICAS - ABOGADOS

#### 1. Acceso al Sistema Integral de Gestión Judicial

- a) Para acceder al Sistema Integral de Gestión Judicial (SIGJ) se requiere el uso de alguno de los siguientes navegadores: Mozilla Firefox, Google Chrome, Opera o Safari.
- b) En la barra de dirección del navegador se debe ingresar la siguiente dirección electrónica: http://sigj.justiciajujuy.gov.ar/mentradas/sesiones/login
- c) Una vez realizado lo anterior, se desplegará en la pantalla de su computadora, la siguiente imagen del sistema, la cual representa la página principal o de inicio.

| Poder Judic                   | ial de la Provincia de Jujuy |  |  |  |  |  |
|-------------------------------|------------------------------|--|--|--|--|--|
| Inicio Iniciar sesión Soporte | Olvidé mi clave              |  |  |  |  |  |
| Iniciar sesión                |                              |  |  |  |  |  |
| Campos obligatorios 🕐         |                              |  |  |  |  |  |
| Usuario:                      |                              |  |  |  |  |  |
| Contraseña:                   |                              |  |  |  |  |  |
| Iniciar sesión                |                              |  |  |  |  |  |
| <u>Olvidé mi clave</u>        |                              |  |  |  |  |  |

Donde se debe ingresar los datos proporcionados por el Departamento de Sistemas.

- 1. Ingresar Usuario.
- 2. Ingresar Contraseña.
- 3. Click sobre el botón "Iniciar sesión".

Al ingresar al SIGJ visualizará un menú con diferentes opciones.

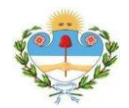

#### 2. Bandeja de Cédulas Electrónicas

a) En la bandeja principal debe hacer click sobre la opción "**Mis Cédulas**". Menú Principal

| Presentaciones online | Ayuda y soporte                   |
|-----------------------|-----------------------------------|
| Mis Presentaciones    | Instructivo para Nuevas Causas    |
| Nueva Presentación    | Lista de Acciones/Tipos de Juicio |
|                       | Mis tickets                       |
| Consultas             |                                   |
| Mis Expedientes       | General                           |
| Mis Cédulas           | Guía Judicial                     |
| Otros Expedientes     | Calendario                        |
| Saldos Judiciales     | Salir                             |
| Peritos               |                                   |
|                       |                                   |

 b) Al ingresar se visualizan las cédulas que se enviaron al domicilio electrónico del usuario, las mismas están agrupadas por fecha de notificación.

| STADO DE N          | OTIFICACI   | ONES ELECTRÓNIC  | AS                                               |                           |     |        |
|---------------------|-------------|------------------|--------------------------------------------------|---------------------------|-----|--------|
| Fecha 🗘             | Cédu la     | Expediente       | Órgano                                           | Cáratula                  | Est | Acción |
| 3 <b>0</b> -06-2017 | Ver Toda    | s Imprimir Todas | Excel                                            |                           |     |        |
| -06-2017            | 4032        | C-062643/2016    | Juzgado de Primera Instancia Nº 1 - Secretaría 2 | SUCESORIO AB INTESTATO BI | L   | 7 🗟    |
|                     | (1) Cédula  |                  |                                                  |                           |     |        |
| 28-06-2017          | Ver Toda    | s Imprimir Todas | Excel                                            |                           |     |        |
| -06-2017            | 5028        | C-090124/2017    | Juzgado de Primera Instancia Nº 6 - Secretaría 1 | INFORMACIÓN SUMARIA       | NL  | 7 🙆    |
|                     | (1) Cédula  |                  |                                                  |                           |     |        |
| 26-06-2017          | Ver Toda    | s Imprimir Todas | Excel                                            |                           |     |        |
| -06-2017            | 2925        | D-001917/2013    | Tribunal de Familia - Sala III - Vocalía 9       | ALIMENTOS                 | NL  | 7 🔕    |
|                     | (1) Cédula  |                  |                                                  |                           |     |        |
| 16-06-2017          | Ver Toda    | s Imprimir Todas | Excel                                            |                           |     |        |
| -06-2017            | 4412        | C-065882/2016    | Juzgado de Primera Instancia Nº 4 - Secretaría 8 | SUCESORIO AB INTESTATO C  | NL  | 7 🙆    |
|                     | (1) Cédula  |                  |                                                  |                           |     |        |
| 12-06-2017          | Ver Toda    | s Imprimir Todas | Excel                                            |                           |     |        |
| -06-2017            | 4917        | C-090129/2017    | Tribunal de Familia - Sala I - Vocalía 3         | EJECUCIÓN DE HONORARIOS   | NL  | 7 🗟    |
| -06-2017            | 3646        | C-047199/2015    | Juzgado de Primera Instancia Nº 1 - Secretaría 1 | SUCESORIO AB INTESTATO O  | NL  | 7 🙆    |
|                     | (2) Cé dula |                  |                                                  |                           |     |        |

Las cédulas que ya fueron leídas se mostrarán en la bandeja con una letra "L" para diferenciarlas, esto no significa que los plazos coinciden con la fecha de lectura, la fecha a tomar en cuenta para el inicio del plazo será la "Fecha de Notificación".

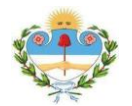

**Fecha de la notificación**. La notificación se tendrá por formalizada en la fecha en que la cédula digital se deja disponible en el domicilio electrónico del destinatario de la comunicación.

Para visualizar la cédula debe realizar un click sobre los siguientes iconos:

- 77: Descarga la cédula en formato PDF.
- Sisualiza la cédula en el navegador
- Imprimir Todas: Descarga todas las cédulas en formato PDF.
- Ver Todas: Visualiza todas las cédulas en el navegador.
- <u>Excel</u>: Exporta las cédulas en un formato Excel, contiene los campos fecha de notificación, número de cédula, expediente, dependencia y carátula.

El día de notificación el Sistema enviará un correo electrónico de cortesía informando que tiene cédulas al correo electrónico declarado por el usuario, podrá visualizar en su correo con el siguiente formato:

- Estimado/a.
- Número de Cédula
- Expediente
- Objeto
- link de acceso a la Cédula Electrónica: Ver Cédula

#### 3. Visualizar Cédula Electrónica en el Navegador

| Cédula Número 996                                                             |                                                                                        |                                                                                |  |  |  |
|-------------------------------------------------------------------------------|----------------------------------------------------------------------------------------|--------------------------------------------------------------------------------|--|--|--|
| Volver                                                                        | Expediente:C-087552/2017                                                               | Ver en Formato PDF                                                             |  |  |  |
| Cádula Nº 006                                                                 |                                                                                        | San Salvador de Jujuy, 13 de marzo de 2020                                     |  |  |  |
| N° Cédula de Casillero 55835                                                  |                                                                                        |                                                                                |  |  |  |
|                                                                               | Tribunal del Trabajo - Sala II - Vocalía 6                                             |                                                                                |  |  |  |
| Expediente N°: C-087552/2017                                                  |                                                                                        |                                                                                |  |  |  |
| Objeto: DESPIDO                                                               |                                                                                        |                                                                                |  |  |  |
| Actor                                                                         |                                                                                        |                                                                                |  |  |  |
| Demandado: I<br>Se potifica en cu demicilio electrónico al Dr/a :             |                                                                                        |                                                                                |  |  |  |
| Se notifica en su dornicilio electronico al Di/a                              |                                                                                        |                                                                                |  |  |  |
|                                                                               | PROVEÍDO                                                                               |                                                                                |  |  |  |
| San Salvador de Jujuy, 12 de marzo del 2020                                   | AUTOS Y VISTOS: RESULTA: CONSIDERANDO: Por todo lo anterior la SALA II del TRIBUNAL de | lel TRABAJO de la provincia de Jujuy, fallando en definitiva: R E S U E L V E: |  |  |  |
|                                                                               |                                                                                        |                                                                                |  |  |  |
| Firmado Electrónicamente:                                                     |                                                                                        |                                                                                |  |  |  |
| Función:PROSECRETARIA de Tribunal del Trab                                    | ajo-Sala II-Vocalia 6                                                                  |                                                                                |  |  |  |
| Valor de Comprobación: 33904000344703223<br>Eacha de Notificación: 16.03.2020 | 30056Cla0 158900                                                                       |                                                                                |  |  |  |
| 10012 00 1101100001017. 10-03-2020                                            |                                                                                        |                                                                                |  |  |  |

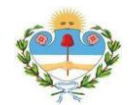

- 1. Al hacer click sobre el número de expediente se abrirá otra ventana del navegador donde se verá el detalle del expediente
- 2. Al hacer click sobre "Ver Formato PDF" se descarga la cédula en formato PDF

#### 4. Visualizar Cédula Electrónica en formato PDF

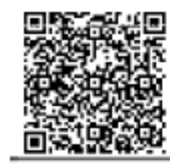

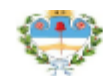

PODER JUDICIAL DE LA PROVINCIA DE JUJUY

San Salvador de Jujuy, 13 de marzo de 2020

Cédula Nº 996.-

N° Cédula de Casillero 55835.-

Tribunal del Trabajo - Sala II - Vocalía 6

Expediente N°: C-087552/2017

Objeto: DESPIDO

Actor: 1

Demandado: 1

Se notifica en su domicilio electrónico al Dr/a.:

PROVEÍDO

San Salvador de Jujuy, 12 de marzo del 2020. AUTOS Y VISTOS:... RESULTA:... CONSIDERANDO:... Por todo lo anterior la SALA II del TRIBUNAL del TRABAJO de la

Firmado Electrónicamente:

Función: PROSECRETARIA de Tribunal del Trabajo-Sala II-Vocalía 6 Valor de Comprobación: 339040bc3447ca323a5b2ecf90129a06 Fecha de Notificación: 16-03-2020

En la parte superior del PDF existe un código QR para verificar la cédula electrónica.